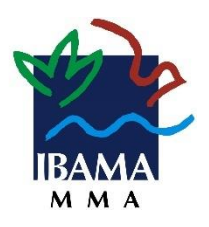

# MANUAL DE USO

# SISTEMA DE MONITORAMENTO DE FAUNA (SIMAF)

## APLICADO AO MANEJO DE CONTROLE DE JAVALIS

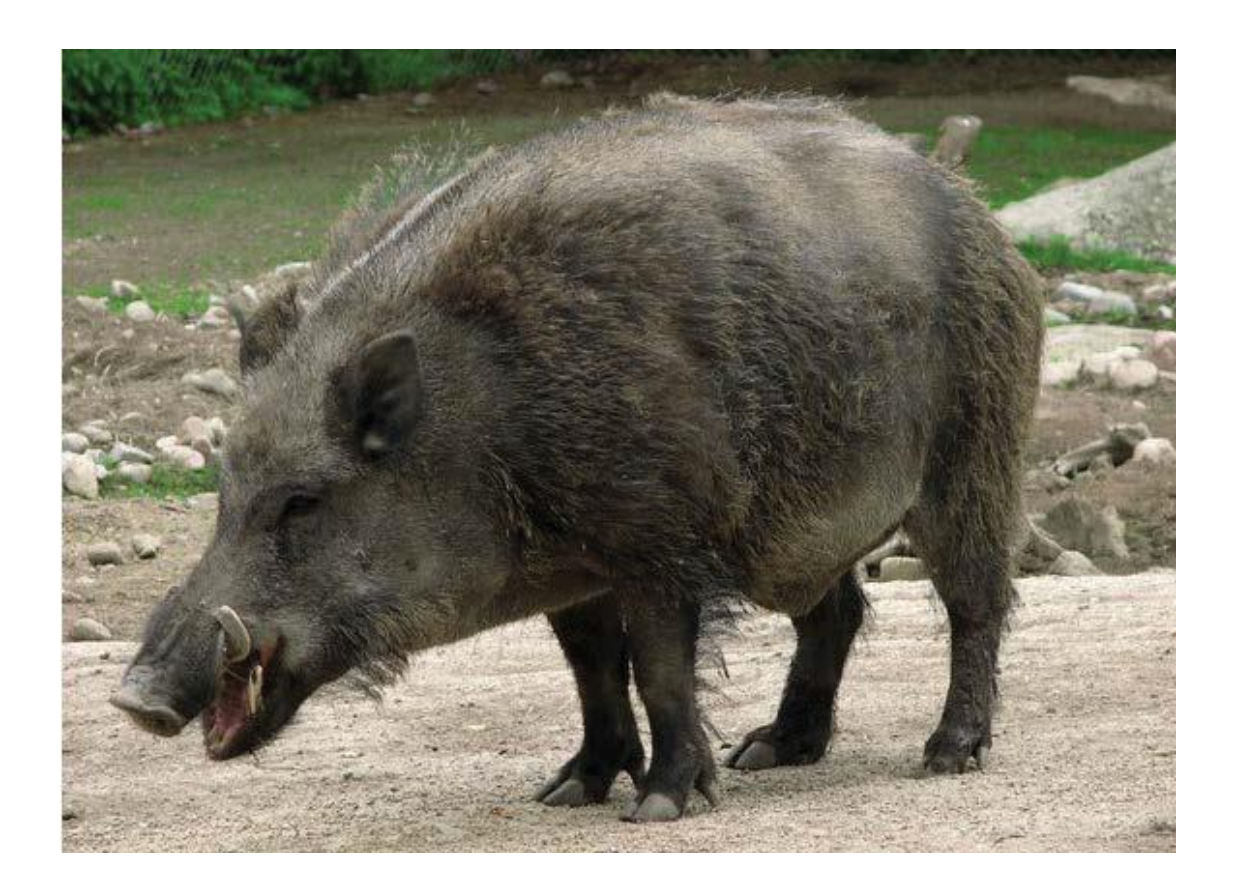

Brasília/DF | Abril/2019

#### INSTITUTO BRASILEIRO DO MEIO AMBIENTE E DOS RECURSOS NATURAIS RENOVÁVEIS

#### Eduardo Fortunato Bim Presidente

João Pessoa Riograndense Moreira Júnior Diretor de Uso Sustentável da Biodiversidade e Florestas

Rodrigo Dutra da Silva Coordenador-Geral de Gestão da Biodiversidade Florestas e Recuperação Ambiental

#### Raquel Monti Sabaini Coordenadora de Gestão, Destinação e Manejo da Biodiversidade

#### AUTORAS E ORGANIZADORAS

*Juliana Junqueira* Coordenadora substituta de Gestão, Destinação e Manejo da Biodiversidade

Graziele Oliveira Batista Analista Ambiental da Coordenação de Gestão, Destinação e Manejo da Biodiversidade

#### CRÉDITOS

Instituto Brasileiro do Meio Ambiente e dos Recursos Naturais Renováveis. Manual de uso do sistema de Monitoramento de Fauna (Simaf) aplicado ao manejo de javalis / Juliana Junqueira e Graziele Oliveira Batista, Organizadoras. Brasília: Ibama, 2019.

# SUMÁRIO

| 1. Introdução                                              | 4  |
|------------------------------------------------------------|----|
| 2. Procedimentos para solicitação da autorização de manejo | 5  |
| 2.1. Inscrição no Cadastro Técnico Federal (CTF)           | 5  |
| 2.2. Acesso ao Simaf                                       | 9  |
| 2.3 Registro de ocorrência                                 | 17 |
| 3. Legislação                                              | 19 |
| 3.1. Norma específica federal                              | 19 |
| 3.2. Normas gerais                                         | 19 |

## 1. INTRODUÇÃO

O javali (Sus scrofa) é uma espécie nativa da Europa, Ásia e norte da África. Essa espécie é classificada como uma das cem piores espécies exóticas invasoras do mundo pela União Internacional de Conservação da Natureza. Sua agressividade e facilidade de adaptação são características que, associadas à reprodução descontrolada e à ausência de predadores naturais, resultam em uma série de impactos ambientais e socioeconômicos, principalmente para pequenos agricultores. É um animal generalista, se alimenta de frutos, sementes, folhas, raízes, brotos, bulbos, outros animais, fungos e carniça. Esta lista inclui a predação de pequenos animais e ovos de animais silvestres e domésticos, várias plantas de culturas agrícolas (principalmente milho) e destruição de pastagem.

Atualmente, o país já possui 563 municípios com registros de javalis (7,5% de área invadida), abrangendo potencialmente 265 áreas protegidas (15,3%), das quais 41 Unidades (2,4%) já confirmaram a presença da espécie.

O controle dessa espécie foi autorizado pelo Ibama, inicialmente, no Rio Grande do Sul em 1995 em caráter experimental. Posteriormente, alguns órgãos estaduais regulamentaram o manejo também em outras Unidades da Federação. Em razão do aumento de sua distribuição pelo território nacional e da crescente ameaça ao ecossistema, o Ibama autorizou o manejo em todo território nacional pelo Ibama em 2013, de acordo com regras estabelecidas pela <u>Instrução</u> <u>Normativa N° 03/2013</u>, e suas alterações. Com objetivo de compatibilizar conservação e/ou restauração de ecossistemas e de espécies nativas com ações de mitigação de danos socioeco-nômicos e de saúde pública, foi instituído o Plano Nacional de Prevenção, Controle e Monitora-mento do Javali em estado asselvajado no Brasil em 2017.

O Sistema de Informação de Manejo de Fauna (Simaf) é o sistema eletrônico de informação, disponível nos serviços online do Ibama, que o cidadão deve acessar para encaminhar documentos referentes ao manejo de javalis. Trata-se, portanto, de um sistema automatizado, interativo e simplificado de atendimento à distância e de informação, que visa melhorar o atendimento e a prestação de serviços junto aos interessados em geral. Foi disponibilizado ao Ibama pela Embrapa, passou por alguns ajustes para atender às demandas relacionadas às ações de manejo de javalis e será ferramenta essencial para a solicitação das autorizações de manejo e apresentação dos relatórios trimestrais, conforme previsto na norma vigente.

## 2. PROCEDIMENTOS PARA SOLICITAÇÃO DA AUTORIZAÇÃO DE MANEJO

## 2.1. INSCRIÇÃO NO CADASTRO TÉCNICO FEDERAL (CTF)

Para que o usuário tenha acesso ao Simaf é necessário que já esteja inscrito no Cadastro Técnico Federal (CTF) do Ibama, na categoria "Manejo de fauna exótica invasora", código 21-58 Categoria Manejo de Espécies Exóticas.

#### 2.1.1. Usuário já cadastrado

Caso já seja cadastrado siga para o item 2.2 relacionado ao acesso ao Simaf.

#### 2.1.2. Cadastro de pessoa física

- a) Para o cadastro de pessoa física, o acesso deve ser feito pelo endereço: https://servicos.ibama.gov.br/ctf/cadastroInicialPessoaFisica.php
- b) Preencha todos os dados do formulário (ver Figura 1):

|                                 | INSCRIÇÃO DE PESSOA FÍSICA NO CTF/APP                                                                                                    |   |
|---------------------------------|----------------------------------------------------------------------------------------------------|---|
|                                 | Use o ponteiro do mouse sobre os balões para visualizar as instruções de preenchimento.<br>Utilize o navegador Mozilla Firefox, preferencialmente. |   |
| Dados básicos                   |                                                                                                    |   |
| PF:                             |                                                                                                    |   |
| ome:                            |                                                                                                    | 9 |
| ata de nascimento:              |                                                                                                    |   |
| exo:                            | Masculino A Feminino                                                                                                    |   |
| ° do documento de<br>Ientidade: |                                                                                                    |   |
| F de emissão:                   | Selecione                                                                                                    |   |
| rgão emissor:                   |                                                                                                    |   |
| ata de expedição:               |                                                                                                    |   |
| ome da mãe:                     |                                                                                                    | 9 |
|                                 |                                                                                                    |   |
|                                 | Caso não possua CPF, clique aqui para obter orientações.                                                                                           |   |
| Endereços                       |                                                                                                    |   |
| EP:                             | Consultar                                                                                                    |   |
| ogradouro:                      |                                                                                                    | 9 |
| B.                              |                                                                                                    |   |
| omplemento:                     |                                                                                                    |   |
| айто:                           | 9                                                                                                    |   |
| F:                              | Selecione                                                                                                    |   |
| funicipio:                      | - vazio - 🖵 🖗                                                                                                    |   |
| DDD) e nº de telefone:          | 9                                                                                                    |   |
| Endernes neve corre             | enondània (B)                                                                                                    |   |
| O endereco ni                   | sta renebimento de correspôndencia oficial é o mesmo, lá declarado                                                                                 |   |
| É outro o ende                  | ereco para recebimento de correspondência oficial.                                                                                                 |   |
|                                 |                                                                                                    |   |
| CEP:                            | Consultar                                                                                                    |   |
| Logradouro:                     |                                                                                                    |   |
| Nº:                             |                                                                                                    |   |
| Complemento:                    |                                                                                                    |   |
| Bairro:                         | •                                                                                                    |   |
| UF:                             | Selecione                                                                                                    |   |
| Municipio:                      | - vazio - 🐷 🖗                                                                                                    |   |
|                                 |                                                                                                    |   |
| Endereço eletrônico             |                                                                                                    |   |
| 1000 (1000)                     |                                                                                                    |   |
| "E-mail" principal:             |                                                                                                    |   |

Figura 1- Cadastro de pessoa física no CTF/APP

- c) Assinalar a opção que referente ao exercício de atividade sujeita à inscrição no CTF (ver Figura
  - 2). Para a atividade de manejo de controle de javalis, informe os seguintes dados:
  - categoria: 21
  - descrição: 58
  - data de início da atividade (a data de término não precisa ser preenchida)

Escolha a senha de acesso (esta senha será a mesma a ser usada para o acesso ao Simaf).

|                                                                                                    | l ou declarante por passoa junídica          |                                                                                      |                        |      |
|----------------------------------------------------------------------------------------------------|----------------------------------------------|--------------------------------------------------------------------------------------|------------------------|------|
|                                                                                                    | i ficina, atividades evisitas à incorioso no | CTEMPP                                                                               |                        |      |
| <ul> <li>Exerço, como pessoa</li> <li>Eservados ara ara dos</li> </ul>                                                   | n naita, attividades aujetas a macrição no   | Super-                                                                               |                        |      |
| Enquadro-me nas qua                                                                                                    | is opções antenores.                         |                                                                                      |                        |      |
| tividades desenvolvidas:                                                                                                 |                                              |                                                                                      |                        |      |
| ategoria: 21                                                                                                    | Atividades não relacionadas no Anexo V       | /III da Lei nº 6.938/1981 🛛 🖵 🦻                                                      |                        |      |
| escrição: 58                                                                                                    | Manejo de fauna exótica invasora - Inst      | trução Normativa IBAMA nº 141/2006: art. 4, § 2º                                     |                        |      |
| ata inicio da atividade:                                                                                                 |                                              |                                                                                      |                        |      |
| ata de término:                                                                                                    |                                              |                                                                                      |                        |      |
|                                                                                                    |                                              |                                                                                      |                        |      |
|                                                                                                    |                                              |                                                                                      |                        |      |
|                                                                                                    |                                              |                                                                                      |                        |      |
| and the second second                                                                                                    |                                              | Adicionar Limpar Desfazer                                                            |                        |      |
| Categoria                                                                                                    | Detalhe                                      | Adicionar Limpar Desfazer<br>Data inicio da atividade                                | Data de término        | Ação |
| Categoria                                                                                                    | Detalhe                                      | Adicionar Limpar Desfazer<br>Data início da atividade<br>Nenhum registro cadastrado! | Data de término        | Ação |
| Categoria                                                                                                    | Detalhe                                      | Adicionar Limpar Desfazer<br>Data início da atividade<br>Nenhum registro cadastrado! | Data de término        | Ação |
| Categoria                                                                                                    | Detalhe                                      | Adicionar Limpar Desfazer<br>Data início da atividade<br>Nenhum registro cadastrado! | Data de término        | Ação |
| Categoria                                                                                                    | Detailte                                     | Adicionar Limpar Desfazer<br>Data inicio da atividade<br>Nenhum registro cadastrado! | Data de término        | Ação |
| Categoria                                                                                                    | Detailte                                     | Adicionar Limpar Desfazer<br>Data inicio da atividade<br>Nenhum registro cadastrado! | Data de término        | Ação |
| Categoria                                                                                                    | Detailte                                     | Adicionar Limpar Desfazer<br>Data inicio da atividade<br>Nenhum registro cadastrado! | Data de término        | Ação |
| Categoria                                                                                                    | Detailte                                     | Adicionar Limpar Desfazer<br>Data inicio da atividade<br>Nenhum registro cadastrado! | Data de término        | Ação |
| Categoria                                                                                                    | Detailte                                     | Adicionar Limpar Desfazer<br>Data inicio da atividade<br>Nenhum registro cadastrado! | Data de término        | Ação |
| Categoria                                                                                                    | Detailte                                     | Adicionar Limpar Desfazer<br>Data inicio da atividade<br>Nenhum registro cadastrado! | Data de término        | Ação |
| Categoria<br>Saluo Alterado Novo                                                                                         | Detailhe                                     | Adicionar Limpar Desfazer<br>Data inicio da atividade<br>Nenhum registro cadastrado! | <u>Data de término</u> | Ação |
| Categoria<br>Salvo Alterado Novo                                                                                         | Detailhe                                     | Adicionar Limpar Desfazer<br>Data inicio da atividade<br>Nenhum registro cadastrado! | Data de término        | Ação |
| Categoria<br>Salvo Alterado Novo                                                                                         | Detailte                                     | Adicionar Limpar Desfazer<br>Data inicio da atividade<br>Nenhum registro cadastrado! | Data de término        | Ação |
| Categoria<br>Salvo Alterado Novo                                                                                         | Excluido                                     | Adicionar Limpar Desfazer<br>Data inicio da atividade<br>Nenhum registro cadastrado! | Data de término        | Ação |
| Categoria<br>Salvo Alterado Novo<br>Administração de acesso:<br>reencha os dados, para ace<br>Digite sua senha:          | Detaihe<br>Excluido                          | Adicionar Limpar Desfazer<br>Data inicio da atividade<br>Nenhum registro cadastrado! | Data de término        | Ação |
| Categoria<br>Salvo Alterado Novo<br>Idministração de acesso:<br>reencha os dados, para ace<br>Digite sua senha:<br>Senha | Detaihe<br>Excluido                          | Adicionar Limpar Desfazer<br>Data inicio da atividade<br>Nenhum registro cadastrado! | Data de término        | Ação |

Figura 2- Cadastro de pessoa física no CTF/APP

d) Preencha o Termo de Ciência e Responsabilidade e grave a inscrição (ver Figura 3):

| Ao gravar os dados declarados                                                                       | , estou ciente que a pessoa inscrita responde, na forma da lei:                                                                                                    |
|----------------------------------------------------------------------------------------------------|----------------------------------------------------------------------------------------------------|
| I - pelo respectivo acesso ao (<br>- pela quarda e uso de senha)                                    | XTF;<br>de anesso ans sistema do lhama:                                                                                                    |
| <ul> <li>pela veracidade das inform</li> <li>pela atualização das inform</li> </ul>                 | spões declaradas; e<br>spões declaradas.                                                                                                    |
| A <mark>ind</mark> icação de preposto para a                                                        | prática de atos cadastrais junto ao CTF não elide a responsabilidade originária da pessoa inscrita.                                                                                                    |
| ndependente de situação cada<br>Iescritas no art. 82 do Decreto                                     | stral, a pessoa inscrita, diretamente ou por meio de prepostos e sucessores legais, estará sujeita à aplicação de sanção referente às condutas<br>nº 8.514, de 2008.                                                                                                    |
| Art.82 - Elaborar ou apresentar<br>icenciamento, na concessão fi<br>Aulta de R\$: 1500.00 (mil e qu | informação, estudo, laudo ou relatório ambiental total ou parcialmente falso, enganoso ou omisso, seja nos sistemas oficiais de controle, seja n<br>orestal ou em qualquer outro procedimento administrativo ambiental:<br>nhentos reais) a R\$ 1.000.000,00 (um milhão de reais). |
| Li o termo de ciência e re                                                                          | sponsabilidade acima.                                                                                                    |

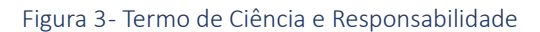

#### 2.1.3. Cadastro de pessoa jurídica

 a) No caso de pessoas jurídicas, o procedimento é semelhante ao cadastro de pessoa física (ver item 2.1.2) e o formulário de inscrição consta no link: https://servicos.ibama.gov.br/ctf/cadastroInicialPessoaJuridica.php.

#### 2.1.4. Certificado de Reguridade no CTF

- a) Após a inscrição no Cadastro Técnico Federal (CTF) certifique-se de que o Comprovante de Inscrição foi emitido.
- b) O próximo passo é a emissão do Certificado de Regularidade no CTF.

O Certificado de Regularidade é a certidão pela qual o Ibama atesta que os dados da pessoa inscrita estão em conformidade para com as obrigações decorrentes do Cadastro, referentes às atividades sob controle e fiscalização do Ibama. Ele tem validade de 3 meses a partir da data de sua emissão. Durante a execução de sua atividade de manejo de controle, o manejador deverá sempre portar Certificado de Regularidade no CTF válido.

É o próprio cadastrado que emite seu Certificado, fazendo login com sua senha no site de Serviços do Ibama (<u>https://servicos.ibama.gov.br/ctf/sistema.php</u>) (ver Figura 4):

| S BRASIL                               | Serviços Particip                                                       |
|----------------------------------------|-------------------------------------------------------------------------|
| ************************************** | istituto Brasileiro do Meio Ambiente e dos Recursos Naturais Renováveis |
| IBAMA M                                | ІМА                                                                     |
|                                        |                                                                         |
|                                        |                                                                         |
|                                        | Acesso sem certificado digital                                          |
|                                        | Acesso sem certificado digital                                          |
|                                        | Acesso sem certificado digital<br>CPF/CNP1:<br>Senha:<br>MAP/30         |
|                                        | Acesso sem certificado digital                                          |

Figura 4- Login no site de Serviços do Ibama

 c) Na página seguinte o usuário será direcionado para a tela abaixo, na qual deve-se clicar em "Certificado de Regularidade" (ver Figura 5):

|                                                                                                    | IBAMA - Serviços On-Line |
|----------------------------------------------------------------------------------------------------|--------------------------|
| Cadastro<br>Certificado de Regularidade<br>Comprovante de Inscrição<br>Dados Cadastrais                                  |                          |
| Relatórios<br>ADA - Ato Declaratório Ambiental<br>Atividades Lei 10.165/00<br>Mercúrio Metálico<br>Protocolo de Montreal |                          |

Figura 5- Acesso à emissão do Certificado de Regularidade

Agora basta seguir as instruções dispostas no site e imprimir seu Certificado de Regularidade.
 Terminada esta etapa o acesso à plataforma do Simaf pode ser realizado.

#### 2.2. ACESSO AO SIMAF

#### 2.2.1. Acesso ao Simaf

a) O acesso ao sistema é feito pela página <u>https://simaf.ibama.gov.br</u>. O usuário deve fazer o login usando o mesmo CPF e senha utilizados para login no CTF (ver Figuras 6 e 7):

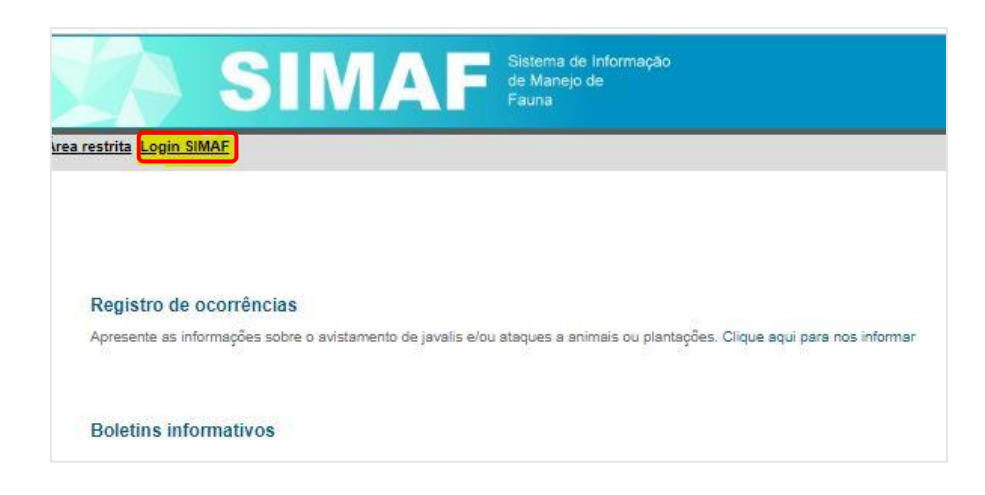

Figura 6 - Acesso ao Simaf

| A            | cesso sem ce | rtificado digi                          | tal |
|--------------|--------------|-----------------------------------------|-----|
| CPF          | /CNPJ:       |                                         |     |
| 1            | Senha:       |                                         |     |
| VD           | 59wg         |                                         |     |
| 121 - 35 / 2 |              | 100000000000000000000000000000000000000 |     |

Figura 7- Acesso ao Simaf

 b) Na página seguinte, deve-se escolher dentre as opções de Serviços : "SIMAF – Sistema de Informações de Manejo de Fauna" (Ver Figura 7):

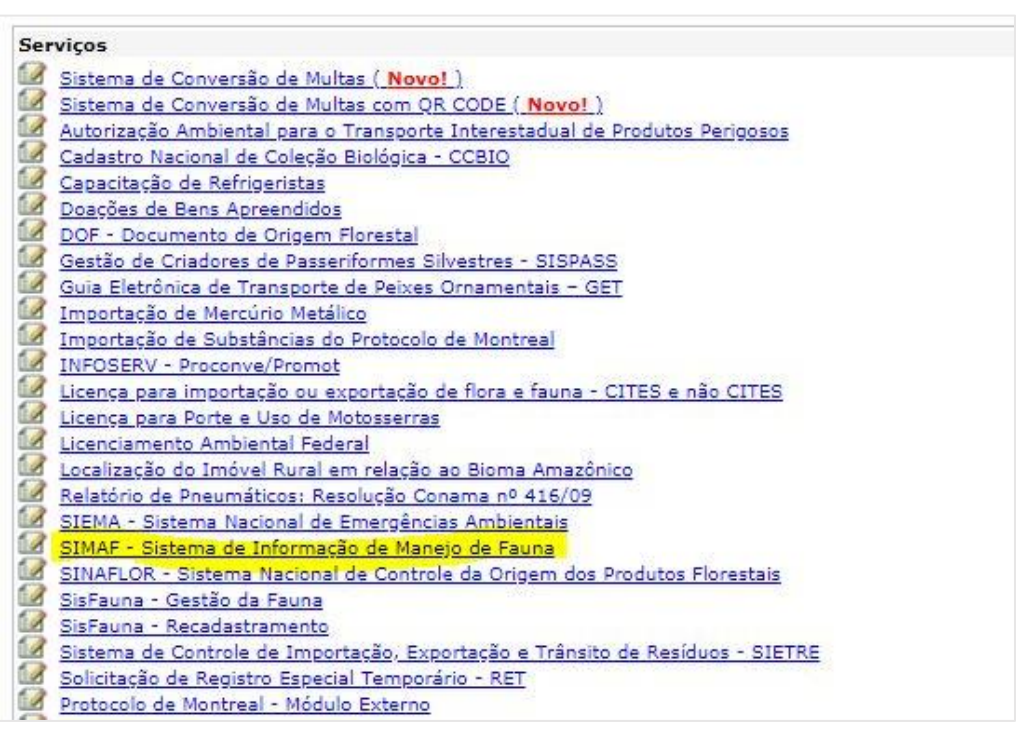

Figura 8- Seleção do serviço

c) Na tela seguinte serão apresentados seus dados de cadastro e a informação de você está prestes a entrar no Simaf. Clique em "Prosseguir" (ver Figura 9):

| Restrições de  | acesso                                                      |
|----------------|-------------------------------------------------------------|
| Redirecionando |                                                             |
|                |                                                             |
|                | Prezado (a) Usuário (a),                                    |
|                | Acesso ao Sistema de Informação de Manejo de Fauna (SIMAF), |
|                | Prosseguir Retornar                                         |

#### 2.2.2. Cadastro das propriedades

a) O próximo passo é cadastrar os locais onde serão executadas as ações de manejo de controle de javalis. Após o login no Simaf, clique em **"Propriedades**" (ver Figura 10):

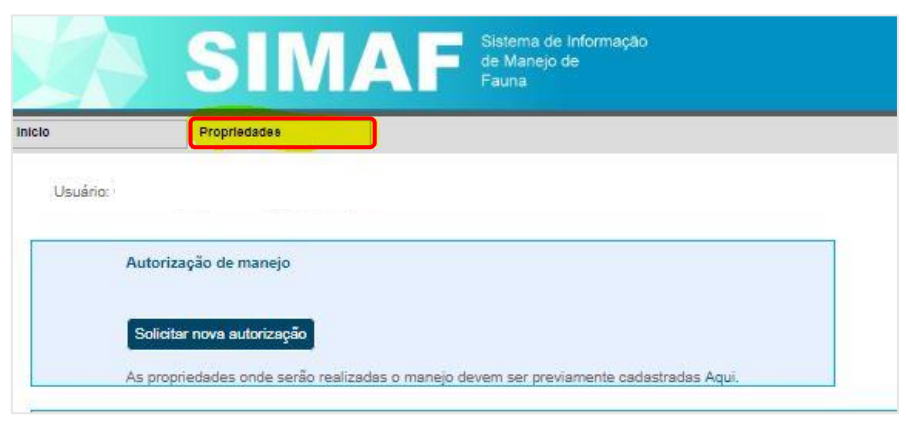

Figura 10- Cadastro das propriedades

 b) Nesta etapa é necessário registrar o número do Cadastro Ambiental Rural (CAR) do Imóvel em questão. Caso a propriedade ainda não seja cadastrada na base do sistema Nacional de Cadastro Ambiental Rural (SICAR) é necessário informar, provisoriamente, o número da matrícula do imóvel (ver Figura 11):

| SIMAF Sistema de Informação<br>de Manejo de<br>Fauna |  |
|------------------------------------------------------|--|
| Propriedades                                         |  |
| <br>Cadastro de propriedades para maneio de iavali   |  |
|                                                      |  |

Figura 11- Informação do CAR

c) Devem ser preenchidos todos os dados referentes à propriedade. Os campos referentes ao RG, CPF, telefone e e-mail podem ser preenchidos com os dados do proprietário da área ou com os dados do manejador (ver Figura 12):

|                   | SIMAF Sistema de Informação<br>de Manejo de<br>Fauna |
|-------------------|------------------------------------------------------|
| niclo             | Propriedades                                         |
| Cadastro de       | ropriedade para manejo de javali                     |
| Número do CAR     | KOROCKYCKICK                                         |
| Nome da proprie   | ade:                                                 |
| Endereço da pro   | riedade:                                             |
| UF da proprieda   | selecione V                                          |
| Município da pro  | iedade: 💽                                            |
| Latitude (opcion: | к                                                    |
| Longitude (opcio  | al):                                                 |
| Orientação de a   | 550:                                                 |
| Nome do proprie   | irio:                                                |
| CPF do propriets  | o:                                                   |
| RG do proprietár  |                                                      |
| Telefone do prop  | etário                                               |
| E-mail do proprie | áno:                                                 |
| Salvar            |                                                      |
| Voltar            |                                                      |

Figura 12- Cadastro de propriedade para manejo de javali

Importante: o contato de e-mail é indispensável, pois é a forma de contato entre o Simaf e os manejadores.

Salve os dados preenchidos e aguarde a confirmação de cadastro. **Todas** as propriedades em que o manejador prevê executar suas ações devem ser cadastradas **individualmente**.

d) Após este cadastro, já é possível solicitar as autorizações de manejo. Para isso, basta clicar em "**Início**":

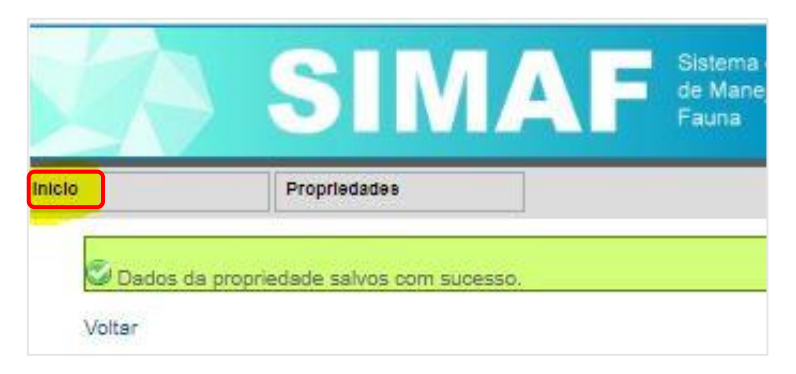

Figura 13 – Solicitação de autorizações de manejo

#### 2.2.3. Solicitação de autorização de manejo

a) Após login no Simaf, clique em "Solicitar nova autorização" (ver Figura 14).

O manejador deve preencher os dados relacionados à sua ação de manejo, quais sejam: datas (início/término), tipo de manejo, métodos de abate, informar se é proprietário da área ou manejador, ou se a ação se dará em uma unidade de conservação.

|          | SIMAF<br>de Manejo de<br>Fauna                                                      |
|----------|-------------------------------------------------------------------------------------|
| clo      | Propriedades                                                                        |
| Usuário: |                                                                                     |
| Au       | itorização de manejo                                                                |
| s        | olicitar nova autorização                                                           |
| As       | propriedades onde serão realizadas o manejo devem ser previamente cadastradas Aqui. |
|          | Figura 14- Solicitação de autorização de manejo                                     |

b) Na tela seguinte, preencha todos os dados do formulário (ver Figura 15):

|                                        | Solution of Manage de Fauna                                                                                                    |
|----------------------------------------|----------------------------------------------------------------------------------------------------|
|                                        |                                                                                                    |
| Solicitação de a                       | utorização de manejo                                                                                                    |
| Data de início:                        |                                                                                                    |
| Data de término:                       | Limpar Datas                                                                                                    |
| Tipo de manejo:                        | a) Armadilha Curral                                                                                                    |
|                                        | □b) Armadilha Galola                                                                                                    |
|                                        | □ c) Espera                                                                                                    |
|                                        | □d) Uso de ama de fogo                                                                                                    |
|                                        | e) Uso de arma branca                                                                                                    |
|                                        | ☐ f) Uso de câes                                                                                                    |
|                                        | □g) Outros                                                                                                    |
|                                        |                                                                                                    |
| Informações adicio                     | ais:                                                                                                    |
|                                        |                                                                                                    |
|                                        | O Sou proprietário do(s) local(is) do manejo: selecione esta opção se você é o proprietário de todos os locais onde o manejo será realizado.        |
|                                        | O Unidade de conservação: O manejo ocorrerá dentro de uma Unidade de Conservação.                                                                   |
|                                        | O Sou Manejador: Selecione essa opção se você não é o proprietário do Local de Manejo e o mesmo não ocorrerá dentro de uma Unidade de Conserv       |
|                                        | Uso de armadilhas: selecione esta opção se você pretende utilizar armadilhas durante o manejo.                                                      |
|                                        |                                                                                                    |
| Observações:                           |                                                                                                    |
| Mitada da Abata                        | ii<br>É actellamente avaibide a una de avadelar, assancher au availance instrumente aux availle au cheste de famer lante e bastel de avient avanied |
| metodo de Abate.                       | E estruamente prototo o uso de marteios, portetes, ou quarquer instrumento que resulte no abate de forma rema e brutar do animar manejado           |
|                                        |                                                                                                    |
|                                        |                                                                                                    |
|                                        |                                                                                                    |
| Local do manejo<br>Informe, abaixo, o( | <li>i) local(is) onde o manejo será realizado;</li>                                                                                                 |
| O manejo em áreas                      | públicas ou particulares deve ser precedida da anuência do gestor, proprietário ou detentor da posse da área.                                       |
| 0                                      |                                                                                                    |
|                                        |                                                                                                    |
| Participantes                          |                                                                                                    |
| Informe, abaixo, o                     | umero do CP+ ou CT+ de todas as pessoas que participarao do manejo:                                                                                 |
| $\bigcirc$                             |                                                                                                    |
| Provide state of the second            |                                                                                                    |
| Bolicitar autorização                  |                                                                                                    |
| Voltar                                 |                                                                                                    |

Figura 15- Solicitação de autorização de manejo

#### Atenção:

- Para adicionar a propriedade clique no botão verde "+" e digite a propriedade cadastrada. Para cada propriedade cadastrada haverá uma solicitação de autorização, assim, esta ficha será preenchida individualmente para cada uma das propriedades que o manejador informar que irá realizar o manejo.
- Para cadastro de participantes, clique no botão verde "+".

#### Importante:

- i. Sempre que o manejo ocorrer em unidade de conservação é necessário enviar a documentação referente à anuência do gestor, o pedido **sempre** seguirá para análise.
- ii. Pode-se marcar mais de uma opção nos tipos de manejo e métodos de abate a serem realizados.
- iii. Sempre que o manejador marcar as opções "outros" nos campos de tipo de manejo ou tipo de abate, o pedido será encaminhado para análise, e somente aprovado se os métodos escolhidos estiverem de acordo com as normas vigentes.
- iv. As autorizações de manejo são **específicas para cada propriedade**. Caso realize a ação em diversas propriedades será necessário emitir uma autorização para cada.
- v. As autorizações de manejo terão validade **máxima de 3 meses**.
- vi. Para solicitar **novas autorizações** é necessário que **não haja pendências,** seja por ausência de entrega dos relatórios de manejo ou outra questão devidamente especificada.
- vii. É imprescindível que o participante esteja inscrito no Cadastro Técnico Federal e com o certificado de regularidade atualizado
- c) Clique em "Solicitar autorização". Verifique a mensagem informada. Em seguida, clique em "Ir para página inicial" (ver Figura 16):

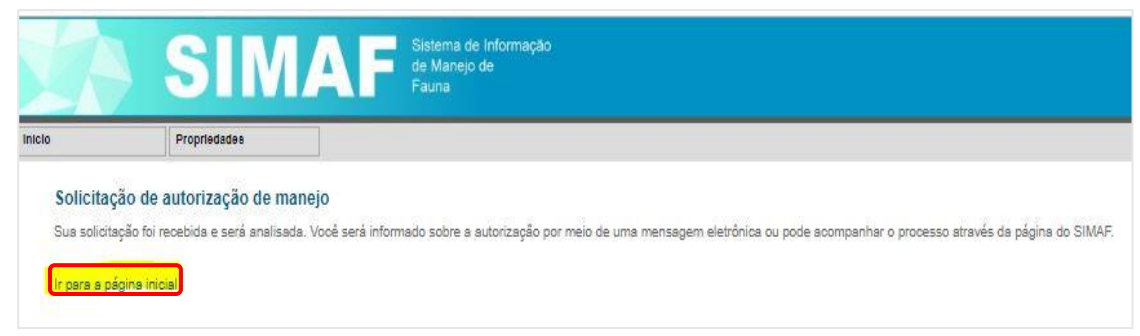

Figura 16- Solicitação de autorização de manejo

d) Verifique se sua autorização já está disponível. Caso requeira análise específica, você será informado, via e-mail, quando o analista apresentar seu parecer.

Suas autorizações sempre estarão dispostas na página inicial (ver Figura 17):

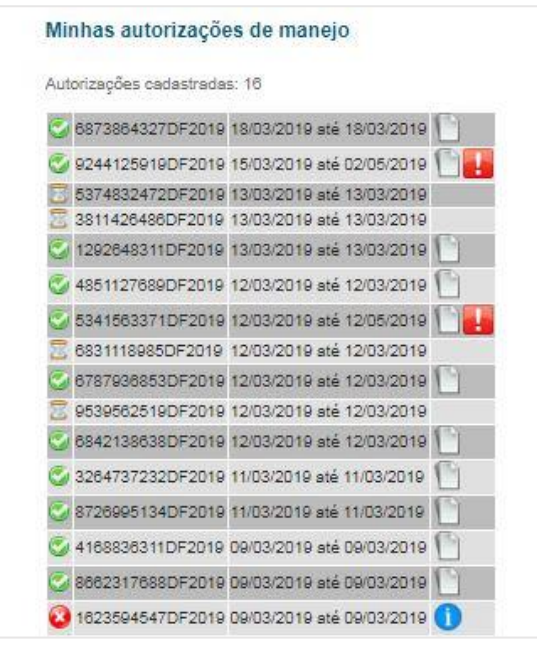

Figura 17- Minhas autorizações de manejo

#### Atenção:

- O ícone indica que a autorização em questão foi. Ao clicar no i à direita é possível visualizar e imprimir a autorização.
- O ícone representa que o pedido de autorização foi negado, ao clicar no ícone à direita de possível ter acesso ao parecer do analista que negou o pedido.
- As ampulhetas (🔤 ) referem-se aos pedidos que ainda estão em análise.
- Os botões encaminham o usuário para o preenchimento do relatório de manejo, que deve ser entregue sempre ao fim da vigência das autorizações.

#### 2.2.4 Preenchimento do relatório

 a) Após a execução das ações descritas na autorização, é necessário que o manejador encaminhe os relatórios de manejo. Deverá ser preenchido um relatório para cada autorização e a não entrega no relatório pelo prestador bloqueia a possibilidade de solicitar novas autorizações.

Na página do relatório, os dados devem ser preenchidos conforme requerido na autorização. Inicialmente o prestador irá indicar genericamente os tipos de manejo e método de abate. Posteriormente, no campo referente aos animais, deverá individualizar cada ação executada para cada javali abatido, clicando no botão "+" (ver Figura 18):

| Relatório de ativi        | dades de manejo                                                                                                    |
|---------------------------|----------------------------------------------------------------------------------------------------|
| Por favor, relate abaix   | o as atividades realizadas apenas entre 01/04/2019 e 26/04/2019:                                                                                      |
| Início:<br>Fim:           | 01/04/2019<br>26/04/2019                                                                                                    |
| Nº animais abatidos:      |                                                                                                    |
| UF:                       | Selecione 💙                                                                                                    |
| Município:                | v                                                                                                    |
| Tipo de manejo:           | a) Armadilha Curral                                                                                                    |
|                           | b) Armadilha Gaiola                                                                                                    |
|                           | C) Espera                                                                                                    |
|                           | 🗌 d) Uso de ama de fogo                                                                                                    |
|                           | 🗌 e) Uso de arma branca                                                                                                    |
|                           | □ f) Uso de cães                                                                                                    |
|                           | 🗌 g) Outros                                                                                                    |
| Nº de armadilhas:         |                                                                                                    |
| Método de abate:          | É estritamente proibido o uso de martelos, porretes, ou qualquer instrumento que resulte no abate de forma lenta e brutal do animal manejado.         |
|                           | 🗆 Arme branca                                                                                                    |
|                           | Arma de fogo                                                                                                    |
|                           |                                                                                                    |
| Animais                   |                                                                                                    |
| Informe, na tabela abi    | aixo, os dados dos animais envolvidos no manejo.                                                                                                    |
| Utilize uma linha para    | i cada animal. Clique no botão + para adicionar linhas:                                                                                               |
| Tipo de manejo Méto       | odo de abate Sexo Desenvolvimento Peso (kg) Comprimento (cm) Latitude* (Opcional) Longitude* (opcional) Amostra coletada Código do frasco Observações |
| $\bigcirc$                |                                                                                                    |
| Provide the second second |                                                                                                    |
| Relatar atividadės        |                                                                                                    |
| Voltar                    |                                                                                                    |

Figura 18- Relatório de atividades de manejo

b) Na janela abaixo (ver Figura 19) será permitido relatar individualmente as ações realizadas para cada javali. Clique em "Adicionar" e repita o processo para cada javali abatido. Os campos referentes ao peso e ao comprimento podem ser preenchidos com valores estimados.

| Tino de maneio:       |   |
|-----------------------|---|
| npo de manejo.        |   |
| Sexo:                 | • |
| Desenvolvimento:      | • |
| Peso (kg):            |   |
| Comprimento (cm)      |   |
| Latitude (opcional):  |   |
| Longitude (opcional): |   |
| Amostra coletada:     |   |
| Código do frasco:     |   |
| Observações:          |   |
|                       |   |

Figura 19- Dados sobre javalis

Após adicionar os dados de todos os javalis abatidos, clique em "Relatar atividades".

Importante:

- Deverá ser apresentado um relatório para cada propriedade.
- Pendências relacionadas a não entrega do relatório ocasionarão bloqueios para solicitações de novas autorizações.
- Relatórios de manejo devem ser entregues **regularmente com intervalos máximos de 3 meses vinculados à data final das autorizações a que se referem.**
- c) Caso haja pendências de relatórios, o sistema apresentará um alerta na página inicial (ver Figura 20). Neste caso, basta clicar em "OK" e proceder à entrega dos relatórios atrasados.

| simaf.hom.ibama.gov.br diz                                                |            |
|---------------------------------------------------------------------------|------------|
| Existem débitos de relatórios que impedem nova solicitação<br>autorização | о de<br>ОК |
| Figura 20- Aviso de pendência                                             |            |

d) Para preencher os relatórios, basta clicar no ícone 🚨 à direita referente a cada autorização (ver Figura 21):

| ٧ | 8591533399DF2019 | 08/03/2019 até 29/03/2019 | E |  |
|---|------------------|---------------------------|---|--|
|   | Figura 21        | - Exemplo de autorização  |   |  |

e) Após a entrega do relatório a autorização é finalizada e para continuar com as práticas de manejo, o interessado deverá solicitar nova autorização.

### 2.3 REGISTRO DE OCORRÊNCIA

O sistema ainda disponibiliza o registro de ocorrências, que é uma ferramenta pode ser utilizado por qualquer cidadão (mesmo que não tenha registro no Simaf ou nos serviços online do Ibama).

a) Para registrar uma ocorrência, acesse <u>https://simaf.ibama.gov.br</u>. Em seguida, preencha o formulário disponível em "<u>Clique aqui para nos informar</u>" (ver Figura 22):

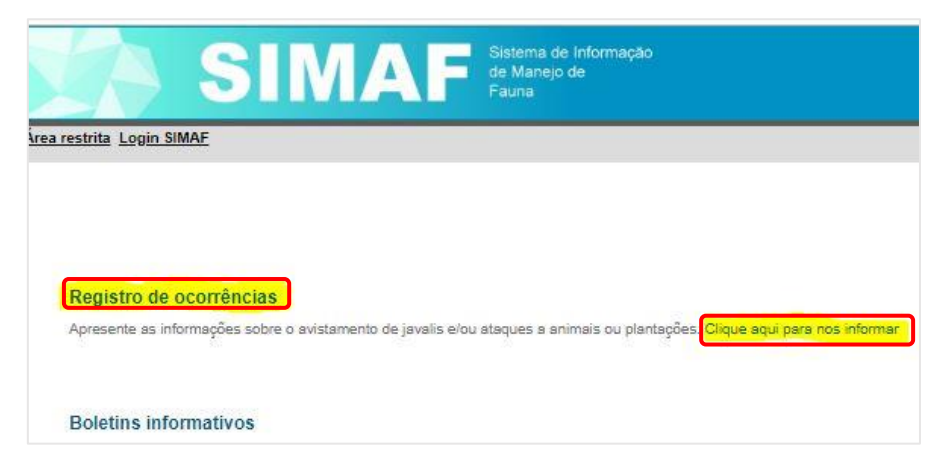

Figura 22- Registro de ocorrências

#### Importante:

- Para o acesso ao registro de ocorrência é preciso apenas declarar os dados do informante e os dados referentes à ocorrência. Não será requerida a presença do informante para confirmações de notificações feitas.
- O objetivo desse registro é **apenas o relato de ocorrências** como:
  - o avistamento de javalis
  - o ataques a plantações
  - o ataques a outros animais
  - o javalis encontrados mortos
- É preciso informando o local e a data da ocorrência. A finalidade é contribuir com as **pesquisas referentes à ocorrência de javalis no país.**

Nesta parte do site também se encontram os boletins informativos, com informações referentes à legislação vigente e temas relevantes ao manejo de controle dos javalis.

## 3. LEGISLAÇÃO

Segue abaixo a indicação da legislação vigente, relacionada ao manejo de javalis.

### 3.1. NORMA ESPECÍFICA FEDERAL

• Instrução Normativa Ibama nº 03/2013 , alterada pela IN 12/2019.

#### 3.2. NORMAS GERAIS

- Constituição da República Federativa do Brasil/1988, Capítulo VI Meio Ambiente, art. 225.
- Lei n° 5.197, de 03/01/1967, que dispõe sobre a proteção à fauna.
- Lei n° 6.938, de 31/08/1981, que dispõe sobre Política Nacional do Meio Ambiente.
- Lei n° 9.605, de 12/02/1998, que dispõe sobre as sanções penais e administrativas derivadas de condutas e atividades lesivas ao meio ambiente.
- Decreto nº 4.339, de 22/08/2002, que institui a Política Nacional da Biodiversidade.
- Decreto nº 2.519, de 16/03/1998, que promulga a Convenção sobre Diversidade Biológica.
- Decreto nº 4.703, de 21/05/2003, dispõe sobre o Programa Nacional da Diversidade Biológica (Pronabio) e a Comissão Nacional da Biodiversidade (Conabio).
- Resolução Conabio nº 05, de 21/10/2009, que dispõe sobre a Estratégia Nacional sobre Espécies Exóticas Invasoras.
- Deliberação Conabio nº 49, de 30/08/2006, dispõe sobre a criação da Câmara Técnica
   Permanente sobre Espécies Exóticas Invasoras.
- Portaria conjunta MMA/MAPA nº 01, de 05/2017, que institui o Plano Nacional de Prevenção, Controle e Monitoramento do javali (Sus scrofa) em estado asselvajado no Brasil.
- Portaria Ibama nº 65, de 31/01/2013, institui o Comitê Permanente Interinstitucional de Manejo e Monitoramento das Populações de Javalis no Território Nacional.
- Portaria Ibama nº 07, de 09/06/2010, altera a Instrução Normativa nº 169, de 20 de fevereiro de 2008, que institui as categorias de uso e manejo de fauna.